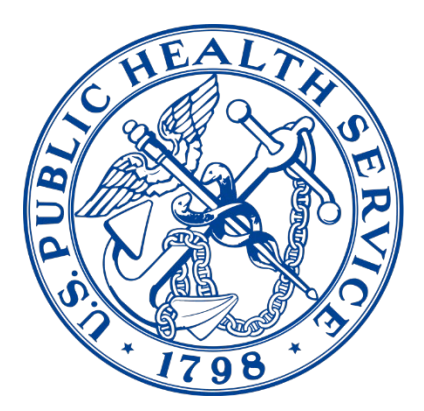

### AWARDS FORMS PLATFORM

**Commissioned Corps Headquarters** 

# Awards Forms Platform User Guide

## Awards Forms Platform User Guide

1/2/2024

Commissioned Corps Headquarters Personnel and Career Management 1101 Wootton Parkway, Suite 300 Rockville, MD 20852

COAP: phscoap@hhs.gov

#### Contents

| Contents                                               | .3 |
|--------------------------------------------------------|----|
| Accessibility                                          | .4 |
| Nominator                                              |    |
| Initiating an Award as a Nominator:                    | .4 |
| Endorser                                               |    |
| Signing Off on Awards that are in your Queue to Review | 16 |
| Officer                                                |    |
| Viewing Awards in Queue Nominated for You2             | 22 |

#### Accessibility

Note: Google Chrome is the browser of choice for accessing any form within the CCMIS Forms system. This is the platform in which the system was created, and thus is the platform that will experience the fewest amount of user issues.

\*For civilians: Multiple unsuccessful logins will lock your account. If you are having trouble logging in, please contact the Commissioned Corps Help Desk at <u>CCHelpDesk@hhs.gov</u>

#### Nominator

#### Initiating an Award as a Nominator

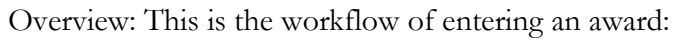

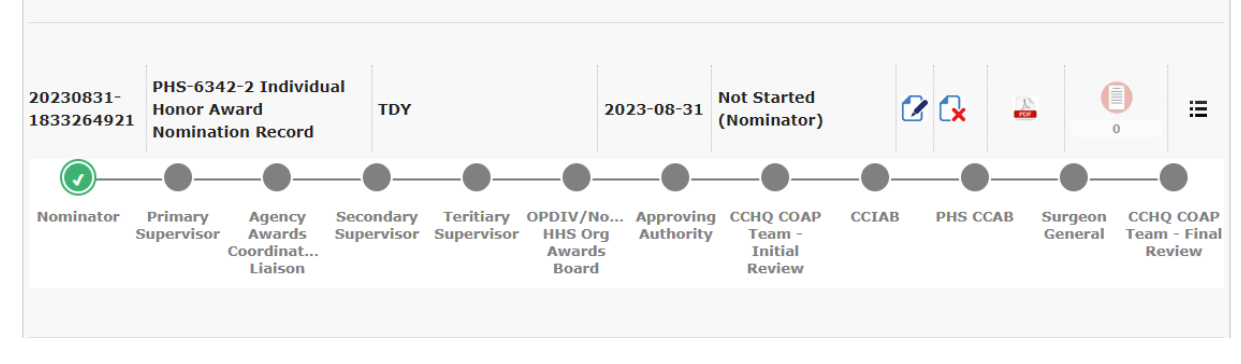

#### Entering an award begins by the Nominator initiating the award.

To initiate an award as a Nominator:

1. Go to the Officer Secure Area of the Commissioned Corps Management Information System (CCMIS) - <u>https://dcp.psc.gov/osa/osa\_security\_statement.aspx</u>

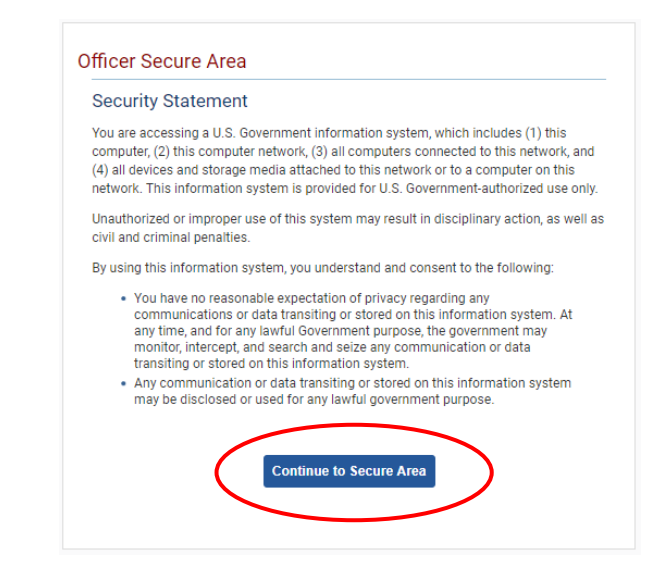

2. Login into CCMIS using your PIV, CAC, or ALT card

| Select Login Method                                                  | 1<br>                      |                                                                                                    |
|----------------------------------------------------------------------|----------------------------|----------------------------------------------------------------------------------------------------|
| HSPD-12 Access Card                                                  | Network Credentials        | AMS Credentials                                                                                                    |
| Insert your HSPD-12<br>into the smart card re<br>you select login. 1 | access card<br>ader before | Image: Strate in the strate in the strate |
|                                                                      |                            | 1 Help (2) HHS Privacy Policy                                                                                                    |

3. Once logged in, click "Forms" on the left-side menu

|                                                                       | Commis<br>Management | sioned Cor                        | ps of the U.S. Put                | olic Health      | Service                                                                                                    |                                                                                                    |                                                                                                    |                                                                                          |
|-----------------------------------------------------------------------|----------------------|-----------------------------------|-----------------------------------|------------------|----------------------------------------------------------------------------------------------------|----------------------------------------------------------------------------------------------------|----------------------------------------------------------------------------------------------------|------------------------------------------------------------------------------------------|
| ∯ Home<br>(♦ Logout                                                   | Dashb                | oard                              |                                   |                  |                                                                                                    |                                                                                                    |                                                                                                    |                                                                                          |
| 8 CC Headquarters                                                     | Home / Do            | shboard                           |                                   |                  |                                                                                                    |                                                                                                    |                                                                                                    |                                                                                          |
| Commissioned Corps<br>Modernization<br>Health Professions Special Pay | ۲                    |                                   |                                   |                  |                                                                                                    |                                                                                                    |                                                                                                    |                                                                                          |
| OASH Leadership Presentations                                         | Officer De           | tails                             | License and Certification Details |                  | Retention Weigl                                                                                                    | nt Standards                                                                                                    |                                                                                                    |                                                                                          |
| Officer Resources                                                     | Category             | Health Services<br>Officer        | Liconsure Status                  | Valid<br>license | Status per last                                                                                                    | вмі*                                                                                                    | COMPU                                                                                                    | ANT                                                                                      |
| Admin Code Lookup<br>Awards Management<br>COER                        | Agency               | os                                | License Expiration Date           | 08/31/2021       | Officers identified as 'h<br>is submitted timely an<br>website.<br>"ietembor Weight Star<br>and Duty Requirement<br>Standards". | lot Compliant' will maintain 'Qu<br>d reflects progress as outlined is<br>relards requirements and due d<br>s <sup>2</sup> , POM 821.75 'Readiness Comp | alified' readiness statu<br>> policy: information is<br>ates are established b<br>liance", and PDM 821.0 | is if required docu<br>available on the R<br>y policy: CCI 241.01<br>6, "Xetention Weigh |
| Forms<br>Manual KR                                                    |                      |                                   |                                   |                  |                                                                                                    |                                                                                                    |                                                                                                    |                                                                                          |
| Officer Monorement                                                    | On Call St           | atus                              | Periodic Health Update (PHU) Det  | tails            | Projected Readi                                                                                                    | ness                                                                                                    |                                                                                                    |                                                                                          |
| Officer Reports                                                       | Last On              | Next On Call Date                 | Report Date for Initial PHU       | 11/30/2020       | Readiness                                                                                                    | Readiness                                                                                                    | Date                                                                                                    | Last Update                                                                              |
| Positions & Billets                                                   | Date                 |                                   | Next Report Date for PHU          | 11/30/2021       | Status                                                                                                    | Description                                                                                                    | 202000                                                                                                   | 8/27/2020                                                                                |
|                                                                       | 11/1/2019            | Public Health                     |                                   |                  | busic                                                                                                    | Quannea                                                                                                    | 202009                                                                                                   | 0/2//2020                                                                                |
| RedDOG - Self Service                                                 |                      | (effective 03/25/20<br>- present) |                                   |                  |                                                                                                    |                                                                                                    |                                                                                                    |                                                                                          |
| Reports                                                               |                      | F                                 |                                   |                  |                                                                                                    |                                                                                                    |                                                                                                    |                                                                                          |

| Commissioned Corps o<br>Management Ir | f U.S. Public Health Service<br>Information System |                          |
|---------------------------------------|----------------------------------------------------|--------------------------|
| Forms                                 |                                                    |                          |
| Dashboard                             |                                                    | ?                        |
| Home / Dashboard                      |                                                    |                          |
| MY FORMS<br>Total 11                  | FORM<br>Total 1                                    | 1s to review             |
| Not Started                           | 2 Officer COER                                     | 0                        |
| In Process                            | 1 Officer Rebuttal (CC                             | DER)                     |
| Approved - Completed                  | 8 PHS-7047 (Practice                               | Hours)                   |
| Rejected - Closed                     | Respirator Medical                                 | Evaluation Questionnaire |
|                                       | ROS (COER)                                         | 0                        |

4. Click the large, turquoise box labeled "MY FORMS"

5. Another option is to click on the arrow in the hanger and select "MY FORMS"

| -        |                     |                      |                 |                          |          |   |
|----------|---------------------|----------------------|-----------------|--------------------------|----------|---|
| Forms    |                     |                      | $\mathbf{C}$    |                          |          |   |
| Dash     |                     | Admin Tools          | User Forms      |                          |          |   |
| 2        | Home                | Forms Designer       | My Forms        | Resources                | Exit     |   |
| Home /   | Dashboard           | Forms Administration | Nominee Forms   | Help                     | OSA MENU |   |
| _        |                     | Guest Users          | Forms To Review |                          |          |   |
| E        | MY FORMS            |                      | E               | Forms to revie           | W        |   |
|          | (START NEW / VIEW C | COMPLETED FORMS)     |                 | (APPROVE / REJECT FORMS) |          |   |
|          | Total 27            |                      |                 | Total 3                  |          |   |
|          |                     |                      |                 |                          |          |   |
| Not Stan | ted                 |                      | 0 00-214 ( A    | rtificate of Release     |          | U |

6. Once in the "MY FORMS" area, click "Add new record"

| Forms                                |                    | *                         |             |                                |          |
|--------------------------------------|--------------------|---------------------------|-------------|--------------------------------|----------|
| My Forms                             |                    |                           |             |                                |          |
| User Forms / My Forms                |                    |                           |             |                                |          |
| Reference Number:                    |                    | Description:              |             |                                |          |
| Form Type:                           |                    | Status:                   |             |                                |          |
| ALL                                  | ~                  | ALL                       |             |                                | ~        |
|                                      |                    |                           |             | Se                             | arch     |
| Forms                                |                    |                           |             | • Add new re                   | ecord    |
| Reference Form Type Form Description | on Created<br>Date | Status<br>(Current Stage) | Edit Delete | Download Supplemental<br>Forms | Activity |

7. Specify what type of form you want to create. Optional (but highly recommended) include "Form Description" then click the button labeled "Save." The ideal format of the form description for individual awards would be the officer's last name and a brief description of what the award is for. For example, "Smith\_PAC Award." Note: once this form description is saved it cannot be edited

| User Forms / My Forms |                                                       |        |
|-----------------------|-------------------------------------------------------|--------|
|                       | Add new record *                                      |        |
| Reference Number:     | Form Name                                             |        |
|                       | PHS-6342-2 Individual Honor Award Nomination Record 💙 |        |
| Form Type:            | Form Description                                      |        |
| ALL                   | Smith_PAC Award                                       |        |
|                       | Cancel Save                                           | Search |

8. Click the icon under the "Edit" column to input or edit the specific details of the form

| Forms                   |                                                                 |                                        |                                        |                          |                                              |      |        | + 🗚      | dd new r             | ecord                           |
|-------------------------|-----------------------------------------------------------------|----------------------------------------|----------------------------------------|--------------------------|----------------------------------------------|------|--------|----------|----------------------|---------------------------------|
| Reference 🔶<br>Number   | Form Type                                                       | Form Description 🔷                     | Created 🔷<br>Date                      | Status<br>(Current Stag  | e)                                           | Edit | Delete | Download | Supplementa<br>Forms | l Activit                       |
| 20231013-<br>1800451723 | PHS-6342-2<br>Individual<br>Honor Award<br>Nomination<br>Record | Smith PAC<br>Award                     | 2023-<br>10-13                         | Not Started<br>(Nominato | i<br>r)                                      | 2    | 6      | 201-     | 0                    | ≡                               |
|                         | 0-0-                                                            | -00-                                   | -0-                                    | -0-                      | -0-                                          | -(   | )—     | -0       | -0                   | •                               |
| Nominator Pr<br>Sup     | imary Agency S<br>pervis Awards S<br>Coordin<br>Liaison         | econdary Teritiary<br>SupervisSupervis | OPDIV/<br>. HHS Org<br>Awards<br>Board | Approving<br>Authority   | CCHQ<br>COAP<br>Team -<br>Initial<br>Baviour | CCI  | AB P   | HS CCAB  | Surgeon<br>General   | CCHQ<br>COAP<br>Feam -<br>Final |

| 9. The nominator will now complete the required information throughout the page |
|---------------------------------------------------------------------------------|
|---------------------------------------------------------------------------------|

| AVAILY DEVAILS  AVAILY DEVAILS  AVAILY DEVAILY DEVAILY DEVAILY DEVAILY  AVAILY DEVAILY DEVAILY DEVAILY DEVAILY  AVAILY DEVAILY DEVAILY DEVAILY  AVAILY DEVAILY DEVAILY DEVAILY  AVAILY DEVAILY DEVAILY DEVAILY  AVAILY DEVAILY DEVAILY DEVAILY  AVAILY DEVAILY DEVAILY DEVAILY  AVAILY DEVAILY DEVAILY DEVAILY  AVAILY DEVAILY DEVAILY DEVAILY  AVAILY DEVAILY DEVAILY DEVAILY  AVAILY DEVAILY DEVAILY DEVAILY  AVAILY DEVAILY DEVAILY DEVAILY  AVAILY DEVAILY DEVAILY DEVAILY  AVAILY DEVAILY DEVAILY  AVAILY DEVAILY DEVAILY   | DEPARTMEN<br>Public He<br>INDIVIDUAL HON     | T OF HEALTH AND HUMAN SERVICE<br>alth Service Commissioned Corps | s<br>RECORD        |            |
|----------------------------------------------------------------------------------------------------|----------------------------------------------|------------------------------------------------------------------|--------------------|------------|
| Award Details OFFICER'S NAME * ENTRY ON DUTY DATE *  Mith-ddryyyy                                                                                                    |                                              | PART I                                                           |                    |            |
| DIFFERENT ON DUTY DATE *                                                                                                    | Award Details                                |                                                                  |                    |            |
| MM-dd-yyyy  MM-dd-yyyy  MM-dd-yyy  MM-dd-yyy  MM-dd-yyy  MM-dd-yyy  MM-dd-yyy  MM-dd-yyy  MM-dd-yyy  MM-dd-yyy  MM-dd-yyy  MM-dd-yyy  MM-dd-yyy  MM-dd-yyy  MM-dd-yyy  MM-dd-yyy  MM-dd-yyy  MM-dd-yyy  MM-dd-yyy  MM-dd-yyy  MM-dd-yyyy  MM-dd-yyy  MM-dd-yyy    | OFFICER'S NAME *                             |                                                                  | ENTRY ON DUTY DAT  | E *        |
| PIS RANK * PIS PROFESSIONAL CATEGOR *   SEND *   CURRENT ORGANIZATION *   ORGANIZATIONAL ITTLE OR POSITION *   PENDO COVERED FROM * Select an Agency or Group ANARDS COORDINATOR / AGENCY LIAISION   NOTE (Synopsis of specific achievement for which the individual is being nominated must be limited to 150 characters)   CIERCE TO R0 *   MINATOR   MINATOR   MINATOR MINATOR (SIGNATURE) * NAME AND TITLE (TYPED) * DATE * MINATOR Structure AUTHORITY EMAIL * Structure AUTHORITY EMAIL *                                                                                                    |                                              |                                                                  | MM-dd-уууу         | <b>=</b>   |
| PHS RUNK * PHS PROFESSIONAL CATEGORY * SERUO *   CURRENT ORGANIZATION * ORGANIZATIONAL TITLE OR POSITION *   PROPOSED AWARD * PERIOD COVERED FROM *   Select an Agency or Group *   AWARD SCOORDINATOR / AGENCY LIAISION   NOTE (Synopsis of specific achievement for which the individual is being nominated must be limited to 150 characters) CIEDE FOR * Image: Comparison of Comparison of C                                                                                                    | Search                                       |                                                                  |                    |            |
| CURRENT ORGANIZZATION *       ORGANIZZATIONAL TITLE OR POSITION *         PROPOSED AWARD *       PENIOD COVERED FROM *         Select an Akard       *         AWARD MONINATED BENEFITED WHAT AGENCY OR GROUP *       PENIOD COVERED TO *         Select an Akard       *         AWARDS COORDINATOR / AGENCY LIAISION       MM-dd-3997         INVEL (Synopsis of specific achievement for which the individual is being nominated must be limited to 150 characters)         CITED FOR *         Immattox         MINATOX         MINATOR (SIGNATURE) *       NAME AND TITLE (TYPED) *         DATE *         MINATOR         EXPLOSORY / LINE AUTHORITY EMAIL *                                                                                                    | PHS RANK *                                   | PHS PROFESSIONAL CATEGORY *                                      |                    | SERNO *    |
| CURRENT ORGANIZATION *  ORGANIZATIONAL TITLE OR POSITION *   FROPOSED AWARD *  FENDO COVERED FROM *  Select an Agency or Group  AWARDS COORDINATOR / AGENCY LIAISION  NOTE: (Synopsis of specific achievement for which the individual is being nominated must be limited to 150 characters.)  CITED FOR *  MINATOR  MINATOR  MINATOR  MINATOR  MINATOR (SIGNATURE) *  NAME AND TITLE (TYPED) *  DATE *  MINATOR  ERVISORY / LINE AUTHORITY EMAIL *  Same                                                                                                    |                                              |                                                                  |                    |            |
| PERIOD COVERED FROM •  Select an Award  AWARD •  MM-dd-3000  PERIOD COVERED TO •  Select an Agency or Group  AWARD COORDINATOR / AGENCY LIAISION  NOTE (Synopsis of specific achievement for which the individual is being nominated must be limited to 150 characters.)  CITED FOR •  MINATOR  MINATOR  MINATOR  MINATOR (SIGNATURE) •  NAME AND TITLE (TYPED) •  DATE •  MM-dd-3000  ERVISORY/LINE AUTHORITY  T SUPERVISORY/LINE AUTHORITY EMAIL •  Select an Agency of Comp                                                                                                    | CURRENT ORGANIZATION *                       | ORGANIZATIONAL TI                                                | LE OR POSITION *   |            |
| Select an Avand *  MM-dd-9999  PERIOD COVERED TO *  PERIOD COVERED TO *  Select an Agency or Group *  MM-dd-9999  AWARDS COORDINATOR / AGENCY LIAISION  NOTE: (Synopsis of specific achievement for which the individual is being nominated must be limited to 150 characters.)  CITED FOR *  MINATOR  MINATOR  MINATOR  MINATOR  ERVISORY / LINE AUTHORITY EMAIL *  ERVISORY / LINE AUTHORITY EMAIL *  ERVISORY / LINE AUTHORITY #  ERVISORY / LINE AUTHORY / LINE #  ERVISORY / LINE    | PROPOSED AWARD *                             |                                                                  | PERIOD COVERED FRO | DM *       |
| AWARD NOMINATED BENEFITED WHAT AGENCY OR GROUP*  Setect an Agency or Group  *  Mid-dd-yyyy   Mid-dd-yyyy    AWARDS COORDINATOR / AGENCY LIAISION  NOTE (Synopsis of specific achievement for which the individual is being nominated must be limited to 150 characters.)  CITED FOR *  MINATOR  MINATOR  MINATOR  MINATOR (SiGNATURE) *  NAME AND TITLE (TYPED) *  DATE *  MIM-dd-yyyy 1  ERVISORY / LINE AUTHORITY EMAIL *  Setect                                                                                                    | Select an Award                              | × •                                                              | MM-dd-уууу         |            |
| Select an Agency or Group X • MM-dd-yyyy     AWARDS COORDINATOR / AGENCY LIAISION   NOTE: (Synopsis of specific achievement for which the individual is being nominated must be limited to 150 characters.)   CITED FOR •   WINATOR   MINATOR (SIGNATURE) • NAME AND TITLE (TYPED) • DATE •   MINATOR VILINE AUTHORITY ERVISORY / LINE AUTHORITY EMAIL •   Select an Agency or Group                                                                                                    | AWARD NOMINATED BENEFITED WHAT AGENCY OR GRO | UP *                                                             | PERIOD COVERED TO  | *          |
| AWARDS COORDINATOR / AGENCY LIAISION  NOTE: (Synopsis of specific achievement for which the individual is being nominated must be limited to 150 characters.)  CITED FOR *  NINATOR  NINATOR  NINATOR  NINATOR (SIGNATURE) *  NAME AND TITLE (TYPED) *  DATE *  MIM-dd-Syyy 1  ERVISORY / LINE AUTHORITY  Summary Servisor / LINE AUTHORITY EMAIL *  Summary Servisor / LINE AUTHORITY EMAIL *  Summary Servisor / LINE AUTH   | Select an Agency or Group                    | × •                                                              | MM-dd-уууу         | <b></b>    |
| NOTE (Synopsis of specific achievement for which the individual is being nominated must be limited to 150 characters)<br>CITED FOR *  MINATOR  MINATOR  MINATOR  MINATOR (SIGNATURE) *  MINATOR (SIGNATURE) *  M | AWARDS COORDINATOR / AGENCY LIAISION         |                                                                  |                    |            |
| IINATOR<br>IINATOR (SIGNATURE)* DATE*<br>MM-dd-yyyy .<br>ERVISORY / LINE AUTHORITY<br>T SUPERVISORY/LINE AUTHORITY EMAIL*<br>Submit                                                                                                    | RATIVE *                                     |                                                                  |                    |            |
| MINATOR (SIGNATURE) * DATE *  MM-dd-yyyy  ERVISORY / LINE AUTHORITY  St SUPERVISORY/LINE AUTHORITY EMAIL *  Studenia  Cutomia  Control  Control  Co   | MINATOR                                      |                                                                  |                    |            |
| ERVISORY / LINE AUTHORITY ST SUPERVISORY/LINE AUTHORITY EMAIL *                                                                                                    | MINATOR (SIGNATURE) *                        | AME AND TITLE (TYPED) *                                          |                    | DATE *     |
| ERVISORY / LINE AUTHORITY ST SUPERVISORY/LINE AUTHORITY EMAIL*                                                                                                    |                                              |                                                                  |                    |            |
| ST SUPERVISORY/LINE AUTHORITY EMAIL *                                                                                                    | PERVISORY / LINE AUTHORITY                   |                                                                  |                    |            |
|                                                                                                    | ST SUPERVISORY/LINE AUTHORITY EMAIL *        |                                                                  |                    | Search     |
|                                                                                                    |                                              |                                                                  |                    |            |
| Sublinit Save Can                                                                                                    |                                              | St                                                               | ıbmit              | Save Cance |

10. To begin, click the "Search" button to add the officer. You can search the officer by SERNO, name, partial name, category or agency

| ward Details  FFICER'S NAME *  Search IS RANK *  JRRENT ORGANIZATION *  ROPOSED AWARD *  Select an Award  SERNO  Agency  ALL | PHS PROFESSI | IONAL CATEGORY *  | ENTRY ON DUTY DATE * MM-dd-yyyy SERNO LE OR POSITION * PERIOD COVERED FROM * MM-dd-yyyy      |                                  |
|----------------------------------------------------------------------------------------------------|--------------|-------------------|----------------------------------------------------------------------------------------------|----------------------------------|
| FFICER'S NAME * Search IS RANK *  Search Search Search SERNO SERNO Agency ALL                                                | PHS PROFESS  | IONAL CATEGORY *  | ENTRY ON DUTY DATE *  MM-dd-yyyy  SERNO  LE OR POSITION *  PERIOD COVERED FROM *  MM-dd-yyyy |                                  |
| Search<br>IS RANK *<br>IRRENT ORGANIZATION *<br>ROPOSED AWARD *<br>Select an Award<br>SERNO<br>Agency<br>ALL                 | PHS PROFESS  | IONAL CATEGORY *  | MM-dd-yyyy<br>SERNO<br>LE OR POSITION •<br>PERIOD COVERED FROM •<br>MM-dd-yyyy               |                                  |
| Search IS RANK *  IRRENT ORGANIZATION *  ROPOSED AWARD * Select an Award  SERNO  Agency  ALL                                 | PHS PROFESS  | IONAL CATEGORY *  | SERNC<br>TLE OR POSITION *<br>PERIOD COVERED FROM *<br>MM-dd-yyyy                            | >.                               |
| HS RANK *                                                                                                    | PHS PROFESS  | RGANIZATIONAL TIT | SERNO<br>TLE OR POSITION *<br>PERIOD COVERED FROM *<br>MM-dd-yyyy                            | ×                                |
| Select an Award SERNO Agency ALL                                                                                             |              | RGANIZATIONAL TIT | PERIOD COVERED FROM *                                                                        |                                  |
| ROPOSED AWARD * Select an Award SERNO Agency ALL                                                                             |              | RGANIZATIONAL TIT | PERIOD COVERED FROM *<br>MM-dd-yyyy                                                          | *                                |
| Select an Award Select an Award SERNO Agency ALL                                                                             |              | Name              | PERIOD COVERED FROM *                                                                        | ×                                |
| Select an Award Select an Award SERNO Agency ALL                                                                             |              | Name              | PERIOD COVERED FROM *                                                                        | ×                                |
| Select an Award                                                                                                    |              | × •               | MM-dd-уууу                                                                                   | ×                                |
| ns / PAC Aw<br>SERNO<br>Agency<br>ALL                                                                                        |              | Name              |                                                                                              | ×                                |
| ALL                                                                                                    |              | Category          |                                                                                              | Instructions 8<br>Privacy Notice |
|                                                                                                    | ~            | ALL               | Sea                                                                                          | arch                             |
|                                                                                                    |              |                   |                                                                                              |                                  |
|                                                                                                    | PA           | RII               |                                                                                              |                                  |
| rd Details                                                                                                    |              |                   |                                                                                              |                                  |
| ICER'S NAME *                                                                                                    |              |                   | ENTRY ON DUTY DAT                                                                            | re *                             |
|                                                                                                    |              |                   | MM-dd-yyyy                                                                                   |                                  |
|                                                                                                    |              |                   |                                                                                              |                                  |

11. Once the nominator has found the correct officer, check the blank box on the left-hand side of the name, then click "Add selected". Officer specific information will be automatically populated, including the Officer's Name, Entry on Duty Date, PHS Rank, Professional Category, SERNO, Current Organization and Organizational Title of Position

| RNO                                                                                                    |              | Name                                            |                                                     |                                                                                              |          |          |
|----------------------------------------------------------------------------------------------------|--------------|-------------------------------------------------|-----------------------------------------------------|----------------------------------------------------------------------------------------------|----------|----------|
|                                                                                                    |              | John Smi                                        | th                                                  |                                                                                              |          |          |
| jency                                                                                                    |              | Category                                        |                                                     |                                                                                              |          |          |
| ALL                                                                                                    | ~            | ALL -                                           |                                                     |                                                                                              |          | ~        |
|                                                                                                    |              |                                                 |                                                     |                                                                                              | Se       | arch     |
| iearch Results                                                                                                    |              |                                                 |                                                     |                                                                                              |          |          |
| SERNO Name                                                                                                    | +            | Category                                        | Agency                                              | Bureau                                                                                       | Is Offic | er ó     |
| 11111 John Smith                                                                                                    |              | Pharmadist                                      | OIS                                                 | ens                                                                                          | Y        |          |
|                                                                                                    |              |                                                 |                                                     |                                                                                              | Charles  |          |
| < < > >> Go to page: 1 V Row cour                                                                                           | nt: 10       |                                                 |                                                     | (                                                                                            | Add Sele | ected    |
| < < > >> Go to page: 1  Row cour                                                                                            | nt: 10 V     |                                                 |                                                     |                                                                                              | Add Sele | ected    |
| Award Details                                                                                                    | nt: 10 V     |                                                 | E                                                   |                                                                                              | Add Sele | ected    |
| Award Details DFFICER'S NAME * John Smith                                                                                   | nt: 10 V     |                                                 | E                                                   | NTRY ON DUTY I<br>12-01-2                                                                    | Add Sele | ected    |
| Award Details OFFICER'S NAME * John Smith Search                                                                            | of: 10       |                                                 | E                                                   | NTRY ON DUTY<br>12-01-2                                                                      | Add Sele | ected    |
| Award Details OFFICER'S NAME  John Smith Search PHS RANK                                                                    | PH5          | PROFESSIONAL                                    | E<br>CATEGORY *                                     | NTRY ON DUTY<br>12-01-2                                                                      | Add Sele | • •      |
| Award Details OFFICER'S NAME  John Smith Search PHS RANK * CDR                                                              | PH5 I        | PROFESSIONAL                                    | E<br>CATEGORY *                                     | NTRY ON DUTY I<br>12-01-2                                                                    | Add Sele | ected    |
| Award Details OFFICER'S NAME   John Smith Search PHS RANK   CDR  CURRENT ORGANIZATION                                       | PH5          | PROFESSIONAL<br>Irmacist<br>ORGANIZ             | E<br>CATEGORY *                                     | NTRY ON DUTY 1<br>12-01-2                                                                    | Add Sele | • tetted |
| Award Details OFFICER'S NAME * John Smith Search PHS RANK * CDR CURRENT ORGANIZATION * CMS                                  | PH5  <br>Pha | PROFESSIONAL<br>urmacist<br>ORGANIZ<br>94 : TEC | E<br>CATEGORY *<br>ZATIONAL TITLE                   | NTRY ON DUTY I<br>12-01-2                                                                    | Add Sele | ected    |
| Award Details OFFICER'S NAME * John Smith Search PHS RANK * CDR CURRENT ORGANIZATION * CMS PROPOSED AWARD *                 | PHS Phs      | PROFESSIONAL<br>Irmacist<br>ORGANIZ<br>94 : TEC | E<br>CATEGORY •<br>ZATIONAL TITLE<br>HNICAL ASSISTA | NTRY ON DUTY I<br>12-01-2<br>OR POSITION •<br>NCE AND CONSU<br>ERIOD COVERED                 | Add Sele | ected    |
| Award Details OFFICER'S NAME   John Smith Search PHS RANK   CDR CURRENT ORGANIZATION   CMS PROPOSED AWARD   Select an Award | PHS          | PROFESSIONAL<br>Irmacist<br>ORGANIZ<br>94 : TEC | E<br>CATEGORY •<br>PATIONAL TITLE<br>HNICAL ASSISTA | NTRY ON DUTY I<br>12-01-2<br>COR POSITION *<br>INCE AND CONSU<br>ERIOD COVERED<br>MM-dd-yyyy | Add Sele | ected    |

- 12. Next the nominator will input the award specifics:
  - a. Proposed Award:
    - i. Note: Please find additional information on the awards within the United States Public Health Service on The Commissioned Corps Management Information System (CCMIS) <u>Types of Recognition & Awards Criteria</u>
  - b. Period Covered From and To:
    - i. Note: This is the period the activity took place
  - c. Award Nominated Benefited What Agency or Group:
    - i. Where was the activity felt? The primary agency, a PAC, an SG group, a deployment?
  - d. Cited for
    - i. No more than 150 characters
    - ii. This information will appear on the officer's PIR
  - e. Narrative
    - i. Note: guidance on award types and narrative format can be found on CCMIS
    - ii. It is recommended to first draft the award in an outside document prior to submitting the narrative within the "Forms" platform

| Commendation Medal × •                                                                          | MM               | -dd-y     | уу           |     |            |           |          |
|-------------------------------------------------------------------------------------------------|------------------|-----------|--------------|-----|------------|-----------|----------|
| AWARD NOMINATED BENEFITED WHAT AGENCY OR GROUP *                                                | <<br>Sun         | O:<br>Mon | tober<br>Tue | Wed | 202<br>Thu | 23<br>Fri | ><br>Sat |
| Select an Agency or Group X 🔻                                                                   | 1                | 2         | 3            | 4   | 5          | 6         | 7        |
| AWARDS COORDINATOR / AGENCY LIAISION                                                            | 8                | 9         | 10           | 11  | 12         | 13        | 14       |
|                                                                                                 | 15               | 16        | 17           | 18  | 19         | 20        | 21       |
|                                                                                                 | 22               | 23        | 24           | 25  | 26         | 27        | 28       |
| NOTE: (Synopsis of specific achievement for which the individual is being nominated must be lim | te <sup>29</sup> | 30        | 31           | 1   | 2          |           | 4        |
| CITED FOR *                                                                                     | 5                | б         | 7            | 8   | 9          |           |          |

13. Input nominator signature name and Name/Title. What gets typed here will appear on the PDF version of the form. The Date will automatically populate based off the day that the form is submitted

| NOMINATOR (SIGNATURE) *                  | NAME AND TITLE (TYPED) * | MM-dd-yyyy |
|------------------------------------------|--------------------------|------------|
| SUPERVISORY / LINE AUTHORITY             |                          |            |
| FIRST SUPERVISORY/LINE AUTHORITY EMAIL * |                          | Sear       |
|                                          |                          |            |
|                                          |                          |            |
|                                          | Submit                   | Save Car   |

14. Input the Primary Supervisor or First Line Authority email address. This can be completed by either typing the email address into the blank box or by using the search button to find the users email address

| NOMINATOR (SIGNATURE) *                  | NAME AND TITLE (TYPED) * | DATE *     |
|------------------------------------------|--------------------------|------------|
|                                          |                          | MM-dd-yyyy |
|                                          |                          |            |
| SUPERVISORY / LINE AUTHORITY             |                          |            |
| FIRST SUPERVISORY/LINE AUTHORITY EMAIL * |                          | Sear       |
|                                          |                          |            |
|                                          |                          |            |
|                                          |                          |            |
|                                          |                          |            |

15. Options to move to the next stage include the following:

- a. Hit "Submit" to move the award to the next stage
- b. Hit "Save" to maintain the information, but not move the award
- c. Hit "Cancel" to save the information without submitting it
- d. To delete the award, see step 17. In order to be deleted, the award cannot have been submitted and must be in the nominator stage

| NOMINATOR (SIGNATURE) *                 | NAME AND TITLE (TYPED) * | DATE *     |
|-----------------------------------------|--------------------------|------------|
|                                         |                          | MM-dd-yyyy |
|                                         |                          |            |
| UPERVISORY / LINE AUTHORITY             |                          |            |
|                                         |                          |            |
|                                         |                          |            |
| IRST SUPERVISORY/LINE AUTHORITY EMAIL * |                          | Search     |
| IRST SUPERVISORY/LINE AUTHORITY EMAIL * |                          | Search     |
| IRST SUPERVISORY/LINE AUTHORITY EMAIL * |                          | Search     |

16. Once the "Submit" button is hit, the system will go back to the tracking screen and show the award has moved to the next stage

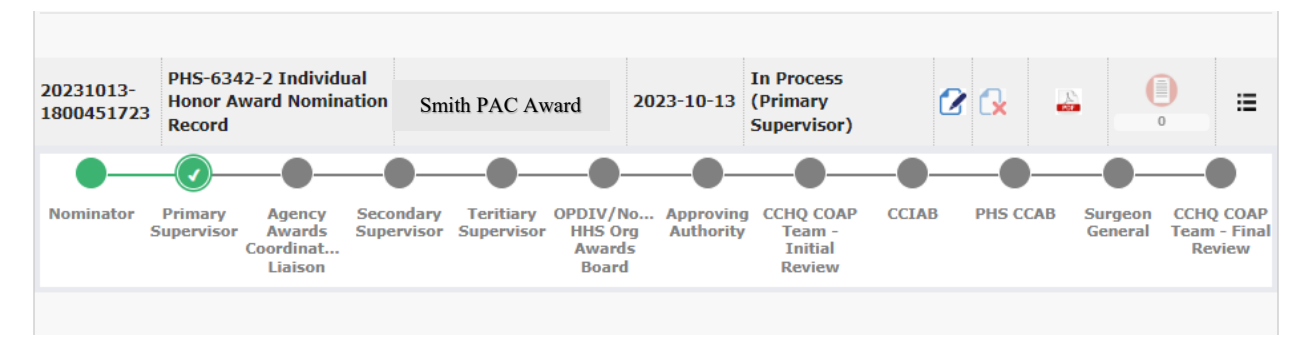

17. Click the icon under the "Delete" column to delete the form all together. Please note, delete is only available to click until you sign the form as the nominator. Once the nominator signs the form and it has moved to the next stage, they cannot go back in and delete the form

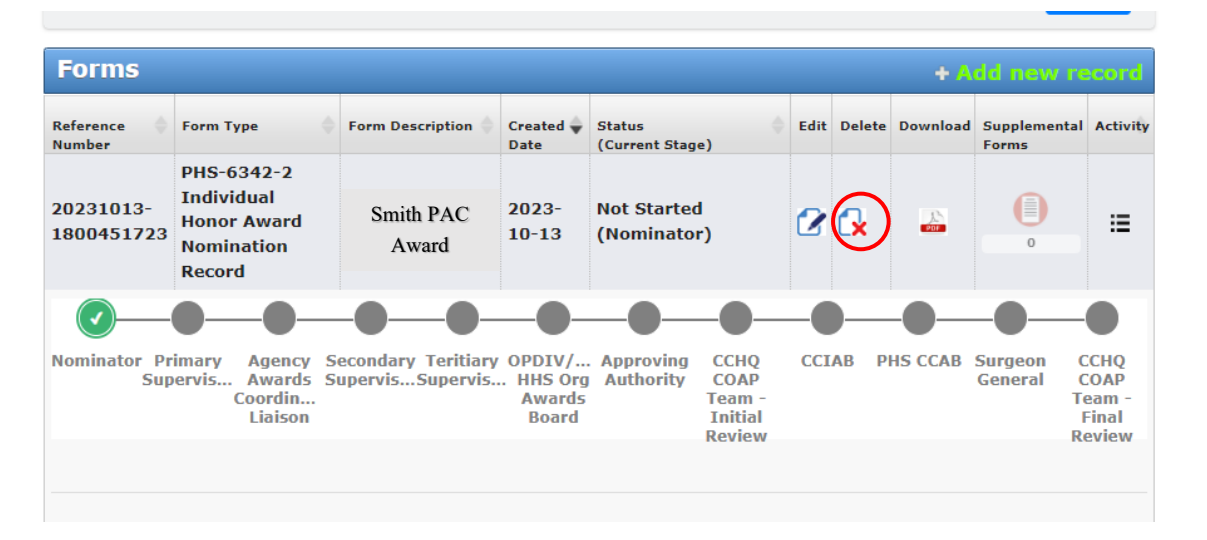

18. Click the icon under the "Download" column to view a PDF version of the Individual Honor Awards Form. This version is what will appear within the officer's eOPF once the award has gone through the entire approval process

| Forms                   |                                                                 |                                        |                                        |                          |                                             |      |                  | + A      | dd new ra                   | ecord                          |
|-------------------------|-----------------------------------------------------------------|----------------------------------------|----------------------------------------|--------------------------|---------------------------------------------|------|------------------|----------|-----------------------------|--------------------------------|
| Reference 🔶<br>Number   | Form Type                                                       | Form Description 🔷                     | Created 🔷<br>Date                      | Status<br>(Current Stag  | (e)                                         | Edit | Delete           | Download | Supplemental<br>Forms       | Activi                         |
| 20231013-<br>1800451723 | PHS-6342-2<br>Individual<br>Honor Award<br>Nomination<br>Record | Smith PAC<br>Award                     | 2023-<br>10-13                         | Not Started<br>(Nominato | d<br>r)                                     | 2    | C <mark>x</mark> |          | 0                           | ≣                              |
| <b>_</b>                | 00-                                                             |                                        | -0-                                    | -0-                      | -0-                                         | -    | )—               |          | -0                          |                                |
| Nominator Pr<br>Sup     | imary Agency S<br>ervis Awards S<br>Coordin<br>Liaison          | econdary Teritiary<br>SupervisSupervis | OPDIV/<br>. HHS Org<br>Awards<br>Board | Approving<br>Authority   | CCHQ<br>COAP<br>Team -<br>Initial<br>Review | CCI  | AB P             | HS CCAB  | Surgeon (<br>General (<br>T | CCHQ<br>COAP<br>eam -<br>Final |

19. Click the icon under the "Activity" column to see what actions have occurred by who and when it occurred

| Forms                   |                                                                 |                                        |                                      |                          |                                             |      |        | + A      | dd new r                | ecord                                     |
|-------------------------|-----------------------------------------------------------------|----------------------------------------|--------------------------------------|--------------------------|---------------------------------------------|------|--------|----------|-------------------------|-------------------------------------------|
| Reference 🔶<br>Number   | Form Type                                                       | Form Description                       | Created 🖨<br>Date                    | Status<br>(Current Stag  | (e)                                         | Edit | Delete | Download | Supplementa<br>Forms    | Activity                                  |
| 20231013-<br>1800451723 | PHS-6342-2<br>Individual<br>Honor Award<br>Nomination<br>Record | Smith PAC<br>Award                     | 2023-<br>10-13                       | Not Started<br>(Nominato | d<br>r)                                     | 2    |        | e por    | 0                       | <b>=</b>                                  |
| <ul> <li>—</li> </ul>   | • <b>•</b> •••                                                  |                                        |                                      | -0-                      | -0-                                         | -    | )—     | -0       | -0                      |                                           |
| Nominator Pr<br>Sup     | imary Agency S<br>vervis Awards S<br>Coordin<br>Liaison         | econdary Teritiary<br>upervisSupervis. | oPDIV/<br>HHS Org<br>Awards<br>Board | . Approving<br>Authority | CCHQ<br>COAP<br>Team -<br>Initial<br>Review | CCI  | AB P   | HS CCAB  | Surgeon<br>General<br>T | CCHQ<br>COAP<br>Team -<br>Final<br>Seview |

#### Endorser

#### Signing Off on Awards that are in your Queue to Review

1. Go to the Officer Secure Area of the Commissioned Corps Management Information System (CCMIS) - <u>https://dcp.psc.gov/osa/osa\_security\_statement.aspx</u>

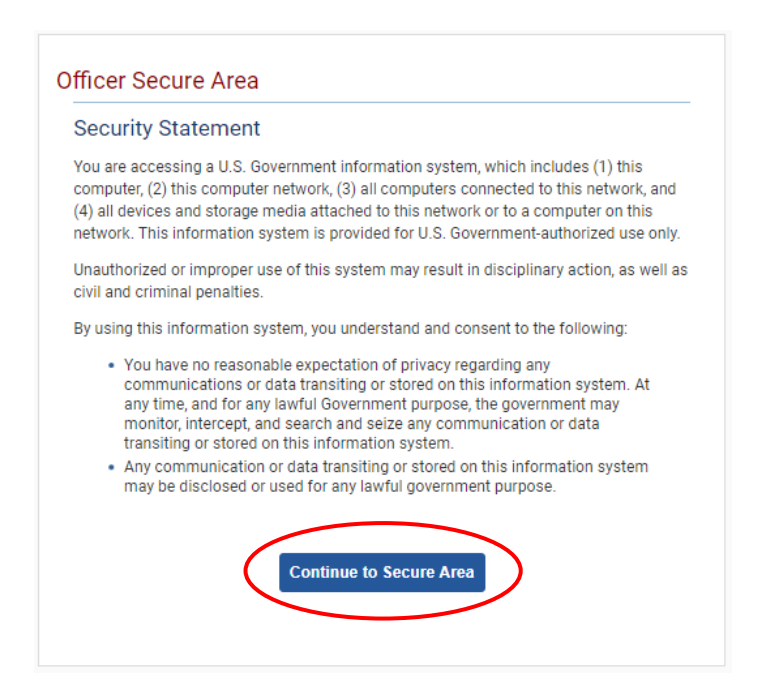

2. Login to CCMIS using your PIV, CAC, or ALT card

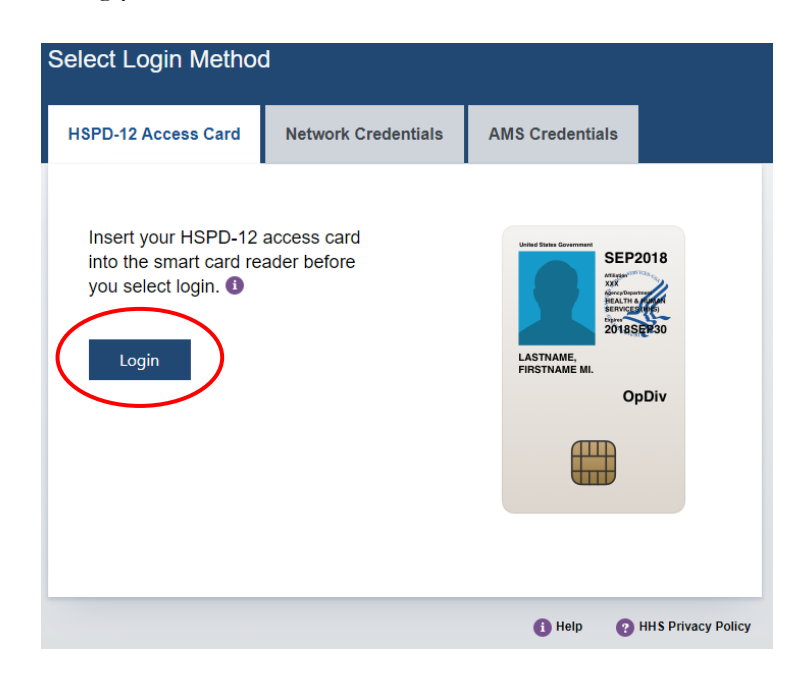

|                                                                       | Commissioned Con<br>Management Information System                         | rps of the U.S. Pub               | lic Health | Service                                                                                                    |                                                                                                    |                                                                                                    |                                                                                        |
|-----------------------------------------------------------------------|---------------------------------------------------------------------------|-----------------------------------|------------|----------------------------------------------------------------------------------------------------|----------------------------------------------------------------------------------------------------|----------------------------------------------------------------------------------------------------|----------------------------------------------------------------------------------------|
| <b>给</b> Home                                                         | Dashboard                                                                 |                                   |            |                                                                                                    |                                                                                                    |                                                                                                    |                                                                                        |
| 😝 Logout                                                              | Dashbuaru                                                                 |                                   |            |                                                                                                    |                                                                                                    |                                                                                                    |                                                                                        |
| S CC Headquarters                                                     | Home / Dashboard                                                          |                                   |            |                                                                                                    |                                                                                                    |                                                                                                    |                                                                                        |
| Commissioned Corps<br>Modernization<br>Health Professions Special Pay | (                                                                         |                                   |            |                                                                                                    |                                                                                                    |                                                                                                    |                                                                                        |
| OASH Leadership Presentations                                         | Officer Details                                                           | License and Certification Details |            | Retention Weigl                                                                                                    | ht Standards                                                                                                    |                                                                                                    |                                                                                        |
| Officer Resources                                                     |                                                                           | 1                                 |            |                                                                                                    |                                                                                                    |                                                                                                    |                                                                                        |
| & All                                                                 | Category Health Services<br>Officer                                       | Licensure Status                  | license    | Status per last                                                                                                    | BMI                                                                                                    | COMPLI                                                                                                   | ANI                                                                                    |
| Admin Code Lookup<br>Awards Management<br>COER                        | Agency OS                                                                 | License Expiration Date           | 08/31/2021 | Officers identified on h<br>is submitted timely on<br>website.<br>*Netention Weight Stor<br>and Duty Requirement<br>Drandords". | lot Compliant' will maintain 'Qu<br>d reflects progress as outlined in<br>ndards requirements and due d<br>s', POM 82175 'Readiness Comp | alified' readiness stab<br>n policy, information is<br>ates are established b<br>licince", and POM 821.6 | us if required docu<br>available on the s<br>ty pallay: CCI 2413<br>6, "Netention Weig |
| Forms<br>Manual CO                                                    |                                                                           |                                   |            |                                                                                                    |                                                                                                    |                                                                                                    |                                                                                        |
| Officer Locator                                                       | On Call Status                                                            | Periodic Health Update (PHU) Dete | ails       | Projected Readi                                                                                                    | ness                                                                                                    |                                                                                                    |                                                                                        |
| Officer Management                                                    | Last On Next On Call Date                                                 | Report Date for Initial PHU       | 11/30/2020 | Readiness                                                                                                    | Readiness                                                                                                    | Date                                                                                                    | Last Updat                                                                             |
| Officer Reports                                                       | Call<br>Date                                                              | Next Report Date for PHU          | 11/30/2021 | Status                                                                                                    | Description                                                                                                    |                                                                                                    |                                                                                        |
| Promotion<br>Promotion<br>RedDOG - Self Service                       | 11/1/2019 Public Health<br>Emergency<br>(effective 03/25/20<br>– present) |                                   |            | Basic                                                                                                    | Qualified                                                                                                    | 202009                                                                                                   | 8/27/2020                                                                              |

3. Once logged in, click "Forms" on the left-side menu

4. Click the large, red box labeled "FORMS TO REVIEW" or another option is to click on the arrow in the hanger and select "FORMS TO REVIEW"

| Commissioned Corps of U.S. Public Heat<br>Management Information S | Ith Service<br>System                       |
|--------------------------------------------------------------------|---------------------------------------------|
| Forms                                                              |                                             |
| Dashboard                                                          |                                             |
| Home / Dashboard                                                   |                                             |
| MY FORMS<br>Total 11                                               | FORMS TO REVIEW                             |
| Not Started                                                        | Officer COLR                                |
| In Process                                                         | Officer Rebuttal (COER)                     |
| Approved - Completed                                               | PHS-7047 (Practice Hours)                   |
| Rejected - Closed                                                  | Respirator Medical Evaluation Questionnaire |
|                                                                    | ROS (COER)                                  |

5. Once you click the "FORMS TO REVIEW", you will see the forms that are in your queue for review. Click the icon in the column labeled "Edit Form" to act on the form

|                        |                     |                                                              |                    |              |                 |                                                |            | Search         |
|------------------------|---------------------|--------------------------------------------------------------|--------------------|--------------|-----------------|------------------------------------------------|------------|----------------|
| Forms                  |                     |                                                              |                    |              |                 |                                                |            |                |
| Reference Number       | Form Owner          | Form Type                                                    | Form Description   | Created Date | Assigned Date 🖕 | Stage 🔶                                        | Status     | Edit<br>Form   |
| 20231013-<br>986795346 | Jane Doe            | PHS-6342-2<br>Individual Honor<br>Award Nomination<br>Record | Smith_PAC<br>Award | 2023-10-13   | 2023-10-13      | Primary Supervisor                             | In Process |                |
| 20230410-<br>272536674 | Jane Doe            | PHS-6342-2<br>Individual Honor<br>Award Nomination<br>Record |                    | 2023-04-10   | 2023-10-13      | Agency Awards<br>Coordinator/Agency<br>Liaison | In Process | 2              |
| << < > >> Go to        | page: 1 🗸 Row count | : 10 🗸                                                       |                    |              |                 |                                                | Sh         | owing 1-2 of 2 |

6. Review the awards information at the top of the page and scroll down to the stage/endorsement level assigned to. Use the drop-down menu to choose which level of award endorsed you support

| equired Fields                                                                                                    |                                                                                                    |
|----------------------------------------------------------------------------------------------------|----------------------------------------------------------------------------------------------------|
| Award Datails                                                                                                    |                                                                                                    |
| OFRCER'S NAME                                                                                                    | ENTRY ON DUTY DATE -                                                                                                    |
| Jane Smith                                                                                                    | 6-26-2016                                                                                                    |
| PHS RANK '                                                                                                    | PHS PROFESSIONAL CATEGORY *                                                                                                    |
| LCDR                                                                                                    | Pharmacist                                                                                                    |
| CURRENT ORGANIZATION *                                                                                                    | ORGANIZATIONAL TITLE OR POSITION *                                                                                                    |
| 05                                                                                                    | 99 - DEHER                                                                                                    |
| PROPOSED AWARD                                                                                                    | PERIOD COVERED FROM                                                                                                    |
| Outstanding Service Medal                                                                                                    | 10-63-2039                                                                                                    |
| AWARD NOMINATED BENEFITED WHAT                                                                                                    | AGENCY OR GROUP PERIOD COVERED TO                                                                                                    |
| Other: SG Appointed Group                                                                                                    | 12-01-2023                                                                                                    |
| AWARDS COORDINATOR / ASSNCY LIAS                                                                                                    | SION                                                                                                    |
| ownedpationan colonger from                                                                                                    |                                                                                                    |
| NARRATIVE                                                                                                    |                                                                                                    |
| INTERNETIVE INTERNETIVE INTERNETIVE INTERNETIVE INTERNETIVE INTERNETIVE INTERNETIVE Jane Doe                                                                                                    | date the numeration is submitted to the sect stage. NAME AND TITLE (TYPED) DATE - Jane Doe, Center Director                                                                                                    |
| INTERNETING INTERNETING INTERN                                                                                                    | date the nomination is submitted to the sect stage. NAME AND TITLE (TYPED) DATE - Jane Doe, Center Director                                                                                                    |
| Inter- 100 Characterie:<br>Inter-<br>Inter- | date the nomination is cubmitted to the sect ctage. NAME AND TITLE (TYPED) DATE - Jane Doe, Center Director                                                                                                    |
| INTERNETION CHARACTERS IN THE CHARACTERS IN THE CHARACTERS INTO THE CHARACTERS INTO THE CHARACTERS                                                                                                    | doe the nonination is cubretted to the sect ctage.<br>NAME AND TIFLE (TYPED) DATE -<br>Jane Doe, Center Director                                                                                                    |
| INTERNETIVE INTERNETIVE INTERN                                                                                                    | date the numeration is cubretized to the sect ctage.<br>NAME AND TIFLE (TYPED) DATE -<br>Jane Doe, Center Director                                                                                                    |
| INTERNETIVE INTERNETIVE INTERN                                                                                                    | does the noninvation is submitted to the sect ctage. NAME AND TIFLE (TYPED) DATE - Jane Doe, Center Director                                                                                                    |
| Inter - 150 Characterie:<br>Inter - 150 Characterie:<br>Inter - 500 words<br>NCMINATOR<br>NCMINATOR<br>The data will be auto populated with the<br>NOMINATOR (SIGNATURE)<br>Jane Doc<br>NDORSEMENTS<br>SUPORVSCRV / LINE AUTHORITY<br>AWARD ENDORSED *<br>SIGNATURE (PRIMARY) *<br>                                                                                                    | date the nomination is submitted to the sect ctage.  NAME AND TITLE (TYPED) DATE *  Jane Doe, Center Director  DATE *  NAME AND TITLE (TYPED) * DATE *  Mid-do  ned, give reason is *comment* section below. Also, use the section below to discume                                                                                                    |
| Inter - 150 characterie:<br>NARRATIVE<br>Inter - 500 words<br>NCMINATOR<br>NCMINATOR (SIGNATURE)<br>Jane Doe<br>NDORSEMENTS<br>SUPERASORY / LINE AUTHORITY<br>AWARD ENDORSED -<br>SIGNATURE (PRIMARY) -<br>SIGNATURE (PRIMARY) -<br>                                                                                                    | does the nonination is submitted to the sect stage. NAME AND TIFLE (TYPED) DATE - DATE - DATE |

7. Sign the document, add your name and title, and date. It is optional to add a comment, but it is helpful if changing the original nomination level. Please note that the comments added in this section will appear on the final PDF and will be visible to the officer

| SUPERVISORY / LINE AUTHORITY                                                        |                                                              |                         |
|-------------------------------------------------------------------------------------|--------------------------------------------------------------|-------------------------|
| AWARD ENDORSED*                                                                     |                                                              |                         |
| Select an Award                                                                     |                                                              |                         |
| SIGNATURE (PRIMARY) *                                                               | NAME AND TITLE (TYPED) *                                     | DATE *                  |
|                                                                                     |                                                              |                         |
|                                                                                     |                                                              | MM-0                    |
| *NOTE: If a lower level award is endors agency concurrence as needed.               | sed, give reason in "comment" section below. Also, use the s | ection below to docume  |
| *NOTE: If a lower level award is endors<br>agency concurrence as needed.<br>COMMENT | sed, give reason in "comment" section below. Also, use the s | ection below to documen |
| *NOTE: If a lower level award is endors<br>agency concurrence as needed.<br>COMMENT | sed, give reason in "comment" section below. Also, use the s | ection below to documen |

- 8. Options to move to the next stage include the following:
  - a. Hit "Approve" to move the award to the next stage
  - b. Hit "Save" to maintain the information, but not move the award
  - c. Hit "Cancel" to save the information without submitting it

Please note: Each endorsement stage is slightly different, but mostly the same for the primary, secondary, tertiary, awards board, and approving authority stages

| SUPERVISORY / LINE AUTHORITY                                                         |                                                             |              |
|--------------------------------------------------------------------------------------|-------------------------------------------------------------|--------------|
| AWARD ENDORSED*                                                                      |                                                             |              |
| Select an Award                                                                      |                                                             | ×            |
| SIGNATURE (PRIMARY) *                                                                | NAME AND TITLE (TYPED) *                                    | DATE *       |
|                                                                                      | . ,                                                         |              |
| *NOTE: If a lower level award is endorse                                             | ed, give reason in "comment" section below. Also, use the s | MM-dd-yyyy i |
| *NOTE: If a lower level award is endorse<br>agency concurrence as needed.<br>COMMENT | ed, give reason in "comment" section below. Also, use the s | MM-dd-yyyy i |
| *NOTE: If a lower level award is endorse<br>agency concurrence as needed.<br>COMMENT | ed, give reason in "comment" section below. Also, use the s | MM-dd-yyyy i |
| *NOTE: If a lower level award is endorse<br>agency concurrence as needed.<br>COMMENT | ed, give reason in "comment" section below. Also, use the s | MM-dd-yyyy i |

9. The endorser has the capability to reject an award. Examples of why an endorser would reject an award include if there are major errors on the form, if the award was sent to the wrong endorser, or the endorser does not agree the activity was award worthy. To reject the Award, select "Reject" at the bottom of the page, select where to send it to a previous stage, or reject and close the award. A comment is required for whichever selection is chosen. If sending back to a lower stage, please be specific as to what information is needed. Then click "Save"

| un or or      | Reject Form ×                                                                                                    |                  |
|---------------|----------------------------------------------------------------------------------------------------|------------------|
| INATOR (SI    | Select Option:                                                                                                    | •                |
|               | Assign To - Nominator 🗸 🗸                                                                                          | 13-2023 🗯        |
|               | Assign To - Nominator                                                                                              |                  |
| ORSEN         | neject and close                                                                                                   |                  |
| ERVISORY /    |                                                                                                    |                  |
| RD ENDOR:     |                                                                                                    |                  |
| ect an Awarc  |                                                                                                    | 8 -              |
| ATURE (PRI    | Close Save                                                                                                    | •                |
| TT. 16 - 1    |                                                                                                    | -aa-yyyy         |
| cy concurrent | ievel award is endorsed, give reason in "comment" section below. Also, use the section below to d<br>ie as needed. | ocument external |
| MENT          |                                                                                                    |                  |
|               |                                                                                                    |                  |
|               |                                                                                                    |                  |
|               |                                                                                                    |                  |

**10.** After the award goes through all the required steps ending with the Awards Team's final review, the award will appear in the officer's promotion information report (PIR) and the completed PDF for the award nomination will be routed to the officer's electronic official personnel folder (eOPF)

| 20231203-<br>1274233357 | PHS-6342-2 Individual<br>Honor Award<br>Nomination Record | Smith_PAC Award | 2023-12-<br>03 | Approved -<br>Completed | 2 🐼 |          | 0 | ≔ |
|-------------------------|-----------------------------------------------------------|-----------------|----------------|-------------------------|-----|----------|---|---|
|                         | •                                                         |                 | -•             |                         |     | -0       |   |   |
|                         | Started                                                   | ,               | Approved       |                         | с   | ompleted |   |   |
|                         |                                                           |                 |                |                         |     |          |   |   |
|                         |                                                           |                 |                |                         |     |          |   |   |

#### Officer

#### Viewing Awards in Queue Nominated for You

1. Go to the Officer Secure Area of the Commissioned Corps Management Information System (CCMIS) - <u>https://dcp.psc.gov/osa/osa\_security\_statement.aspx</u>

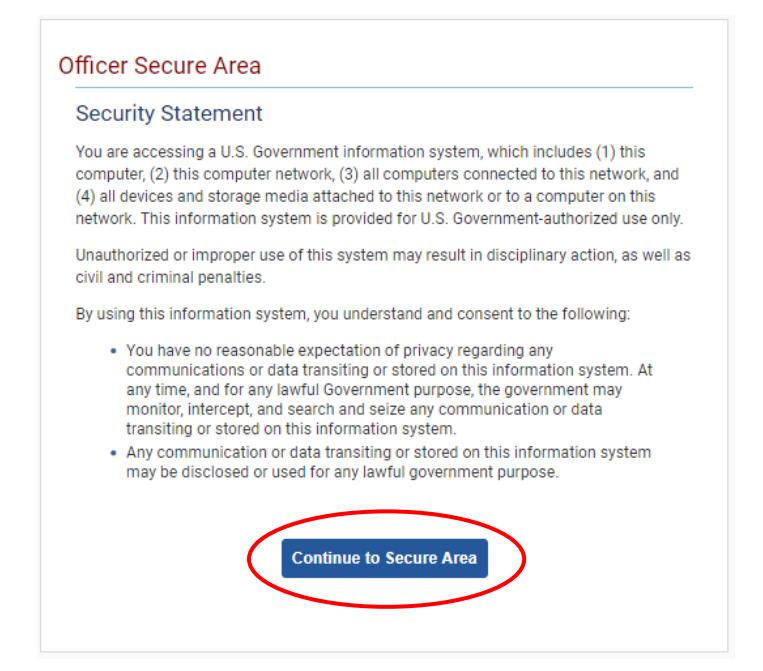

2. Login to CCMIS using your PIV, CAC, or ALT card

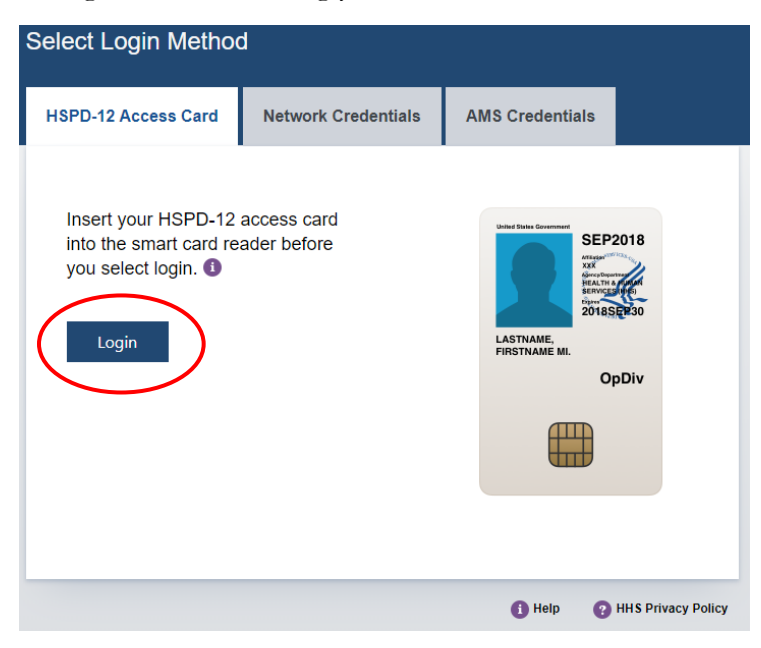

3. Once logged in, click "Forms" on the left-side menu

|                                                                       | Commissioned Cor<br>Management Information System                         | ps of the U.S. Pub               | lic Health       | Service                                                                                                    |                          |         |             |  |
|-----------------------------------------------------------------------|---------------------------------------------------------------------------|----------------------------------|------------------|----------------------------------------------------------------------------------------------------|--------------------------|---------|-------------|--|
| 쓝 Home                                                                | Dashboard                                                                 |                                  |                  |                                                                                                    |                          |         |             |  |
|                                                                       |                                                                           |                                  |                  |                                                                                                    |                          |         |             |  |
| & CC Headquarters                                                     | Home / Dashboard                                                          |                                  |                  |                                                                                                    |                          |         |             |  |
| Commissioned Corps<br>Modernization<br>Health Professions Special Pay | LT Lance Cody Pittman - 74                                                | 1846                             |                  |                                                                                                    |                          |         |             |  |
|                                                                       | Officer De                                                                | d Certification Details          |                  | Retention Weigh                                                                                                    | nt Standards             |         |             |  |
| Officer Resources                                                     | Category Health Services<br>Officer                                       | Licensure Status                 | Valid<br>license | Status per last                                                                                                    | вмі                      | COMPLIA | NT          |  |
| Admin Code Lookup<br>Awards Management<br>COER                        | Agency OS                                                                 | License Expiration Date          | 08/31/2021       | Othouse identifies an Iter Complexit' will maintain 'Qualities' readmess status if requires<br>is usernities timely and realisms progress as authorid in policy information is another<br>website.<br>"Interpret interpret many and an interpret and ad advances on established by policy<br>interpret interpret many and and its "Bascheres complement" and advances on established by policy<br>bascheres. |                          |         |             |  |
| Forms<br>Manuar COLR<br>Officer Locator                               | On Call Status                                                            | Periodic Health Updato (PHU) Dot | ilts             | Projected Readi                                                                                                    | ness                     |         |             |  |
|                                                                       |                                                                           |                                  |                  |                                                                                                    |                          |         |             |  |
|                                                                       | Last On Next On Call Date<br>Call                                         | Report Date for Initial PHU      | 11/30/2020       | Readiness<br>Status                                                                                                    | Readiness<br>Description | Date    | Last Update |  |
|                                                                       | Date                                                                      | Next Report Date for PHU         | 11/30/2021       | Basic                                                                                                    | Qualified                | 202009  | 8/27/2020   |  |
| Promotion<br>RedDOG - Self Service                                    | 11/1/2019 Public Health<br>Emergency<br>(effective 03/25/20<br>– present) |                                  |                  |                                                                                                    |                          |         |             |  |

4. Under the dashboard, click "Nominee Forms" or another option is to click on the arrow in the hanger and select "Nominee Forms"

| Forms                           |                           |                                     | (                    | •                      |                                  |                       |     |
|---------------------------------|---------------------------|-------------------------------------|----------------------|------------------------|----------------------------------|-----------------------|-----|
| Dashboard                       | Home                      | Admin Tools<br>Forms Designer       | User Form<br>My Form | ns R                   | esources                         | Exit                  | 2   |
| Home / Dashboard                | Dashboard                 | Forms Administration<br>Guest Users | Nomine<br>Forms T    | ee Forms<br>To Review  | Help                             | OSA MENU              |     |
| MY FOF<br>START NEW<br>Total 28 | RMS<br>/ view completed ( | FORMS)                              |                      | FOR<br>(APPRO<br>Total | MS TO R<br>dive / reject fo<br>1 | EVIEW<br>drms)        |     |
| Not Started                     |                           |                                     | ٥                    | DD-214 Certificat      | te of Release                    |                       | ٥   |
| In Process                      |                           |                                     | 26                   | Deployment Prep        | paration Plan                    |                       | ٥   |
| Approved - Complete             | d                         |                                     | 2                    | Elevated User Ace      | cess Form                        |                       | ٥   |
| Rejected - Closed               |                           |                                     | ٥                    | Officer COER           |                                  |                       | ٥   |
|                                 |                           |                                     | $\leq$               | Officer Rebuttal (     | COER)                            |                       | ٥   |
|                                 | ee forms                  |                                     |                      | RCMB Admin             |                                  |                       | ٥   |
| Total 14                        |                           |                                     |                      | PHS-6342-1 Unit        | Honor Award                      | d Nomination Record   | ٥   |
| In Process                      |                           |                                     | 7                    | PHS-6342-2 Indiv       | vidual Honor                     | Award Nomination Reco | ord |
| Approved Complete               | d                         |                                     | 6                    | PHS-7047 (Practi       | ce Hours)                        |                       | ٥   |
| Rejected - Closed               | -                         |                                     | 0                    | PHS-7047 (Practi       | ce Hours) - 20                   | 022                   | ٥   |
|                                 |                           |                                     |                      | Position Billet Ad     | dendum                           |                       | ٥   |

5. Here you can view the awards that are in queue that are nominated for you

| Nomine                       | e Forms               |                                          |                                                 |                         |                                        |                        |                                          |                               |                  |                    |                     |                        |
|------------------------------|-----------------------|------------------------------------------|-------------------------------------------------|-------------------------|----------------------------------------|------------------------|------------------------------------------|-------------------------------|------------------|--------------------|---------------------|------------------------|
| User Forms                   | / Nominee Fe          | orms                                     |                                                 |                         |                                        |                        |                                          |                               |                  |                    |                     |                        |
| Reference Number:            |                       |                                          |                                                 |                         |                                        | Description:           |                                          |                               |                  |                    |                     |                        |
| Form Type                    |                       |                                          |                                                 |                         | ~                                      | Status:                |                                          |                               |                  |                    |                     | ~                      |
|                              |                       |                                          |                                                 |                         |                                        |                        |                                          |                               |                  |                    | Sea                 | irch                   |
| Forms<br>Reference<br>Number | Nominator             | r 🔶 For                                  | m Type 🔶                                        | Form Descript           | ion Created                            | Date 🔷 A               | ssigned Date 🝦                           | Stage                         | Status           | ¢                  | View<br>Form        | Activi                 |
| 20230731-<br>2053460549      | Jane D                | PHS<br>Indi<br>Awa<br>Rec                | -6342-2<br>vidual Honor<br>rd Nomination<br>ord | Smith PAC<br>Award      | 2023-07-3                              | 31 20                  | 23-10-13                                 | CCHQ COAP T<br>Initial Review | eam - In Proces  | 5                  | 2                   | ≔                      |
| Nominator                    | Primary<br>Supervisor | Agency<br>Awards<br>Coordinat<br>Liaison | Secondary<br>Supervisor                         | Teritiary<br>Supervisor | OPDIV/No<br>HHS Org<br>Awards<br>Board | Approving<br>Authority | CCHQ COAP<br>Team -<br>Initial<br>Review | ССІАВ                         | PHS CCAB         | Surgeon<br>General | CCHQ<br>Team<br>Rev | COAL<br>- Fina<br>view |
| 20230621-<br>468686485       | Jane I                | Doe Awa<br>Rec                           | -6342-2<br>vidual Honor<br>rd Nomination<br>ord | Smith<br>TDY<br>Award   | 2023-06-3                              | 21 20                  | 123-10-12                                | Primary Super                 | rvisor In Proces | 5                  |                     | :=                     |
|                              |                       |                                          |                                                 |                         |                                        |                        |                                          |                               |                  |                    |                     |                        |